| 高等学校等就学支援会<br>e-Shien申請者[                                                                                                    | 金オンライン申請システム<br>向け利用マニュアル                                                                                                    |  |  |  |
|----------------------------------------------------------------------------------------------------|----------------------------------------------------------------------------------------------------|--|--|--|
| <新規申請編><br><mark>6月19日以降に実施してください!!</mark>                                                                                                    |                                                                                                    |  |  |  |
| ●e-Shienの操作でご不明な点がある場合は、チャットボットを<br>ご活用ください。それでも不明な場合は、e-Shienヘルプデス<br>クへメールでの問い合わせもご検討ください。                                                                                                    |                                                                                                    |  |  |  |
| <チャットボットについて><br>e-Shien 高等学校等紙学文集金オンライン中語システム<br>e-Shienの画面上部の右上に表示が<br>は、チャットボットをご活用ください。                                                                                                    | ? チャットで税税する ? へレブ ? FAQ ┏ ログアウト<br>秋28 まMBR20CM#### ログインID 11556606 ユーザ名 ま# 太部<br>があります。操作で不明な点がある場合                                                                                                    |  |  |  |
| <ul> <li><e-shienへルプデスクについて> ・問い合わせ先:e-shien- helpdesk@am.nttdata.co.jp</e-shienへルプデスクについて></li> <li>・対応時間:土日祝日を除く平日 10時~18時</li> <li>※回答までにお時間を頂戴する場合が ございます。ご了承ください。</li> <li>※e-Shienシステムの操作に関すること 以外のご質問については、お答えでき ません。</li> <li>・問い合わせ方法</li> <li>メール件名は「【申請者】e-Shien問い 合わせ」と記載してください。メール本文 は、右の内容をご記載ください。</li> <li>※名前以外の個人情報は記載しない でください。</li> </ul> | Elbio 合わせメールの例】         ※出人(M) *         宛先…         空先…         C C(C)…         (+名(U))         (+名(U))         (+名(U))         (+名(U))         (+名(U))         (+名(U))         (+名(U))         (+名(U))         (+名(U))         (+名(U))         (+名(U))         (+名(U))         (+名(U))         (+名(U))         (+名(U))         (+名(U))         (+A(U))         (+A(U)) |  |  |  |

## e-Shien申請者向け利用マニュアル(操作説明) 1. e-Shienにログインする

e-Shienを使用するために、システムヘログインします。 ログインは、パソコン、スマートフォンから以下のURLを入力してアクセスします。以下のQRコードを読み取っ てもアクセスできます。 

https://www.e-shien.mext.go.jp/

### 1. ログイン画面

| e-Shien 高等学校等就学支援会オンライン中語システム                                                                                                    |                                                               |
|----------------------------------------------------------------------------------------------------|---------------------------------------------------------------|
|                                                                                                    | 1 ログインID通知書を見な<br>がらログインIDとパスワー<br>ドを入力します。                   |
|                                                                                                    | 2 「ログイン」ボタンをクリック                                              |
|                                                                                                    | します。 3ページへ                                                    |
| <ul> <li>         ・ パスワードを入力してください、         ・         ・         ・</li></ul>                                                                                                    | 3チャットボットにて<br>e-Shienの操作に関する<br>質問ができます。                      |
| 2 074>                                                                                                    | 補兄                                                            |
| <ul> <li>※ログインIDをお持ちでない場合、または、パスワードを忘れた場合<br/>は、在学する学校の相当者へお聞い合わせください、</li> <li>※利用規約はこちら</li> <li>利用同胞なOS・プラウザについて</li> <li>Copyright (C) Ministry of Education, Culture, Sports, Science and Technology</li> </ul> | 1<br>「パスワードを表示」により<br>入力したパスワードが確<br>認できます。                   |
| ログインID通知書のサンプル<br>***** 高等学校等就学支援金 ログインID通知書 *****                                                                                                    | <ul> <li>表示言語は、"日本語"<br/>または"English"が選択<br/>できます。</li> </ul> |

発行日: 令和4年1月4日 発行回数: 1 1 ※「1」… 数字のイチ ログインID 11545683 「丨」… 英小文字のエル (数字のみ) 「Ⅰ」… 英大文字のアイ 「0」… 数字のゼロ パスワード 「〇」… 英大文字のオー 4gUWRP4m (英字大文字・小文字、数字) 「o」… 英小文字のオー これらの情報は高等学校等数学支援金の申請にあたって、 高等学校等数学支援金オンライン申請システムを利用する際に必要となります。
 当該システムを利用する前に、システムのログイン画面または文部科学省のホームページに掲載されている 利用規約を確認してください。なお、当該システムを利用した場合、利用規約に同意したものとみなされます。
 モ学中は変更されません。卒業まで紛失しないように大切に保管してください。
 他人に見せたり教えたりしないでください。

me-Shienの「利用規約」 を確認できます。 ログインIDやパスワードが わからなくなった場合は、 学校に確認してください。

## 2 申請をする意思が「ある or ない」の意向を登録する(1/2)

最初に、申請をする意思が「ある or ない」(意向) を登録します。就学支援金の支給を希望する場合、 申請する意思(意向)があることを登録をした上で受給資格認定申請をする必要があります。

学校から意向の再登録を依頼された場合や、意向内容を誤った場合に再登録をする場合も、同様の手順で行います。

#### 1. ポータル画面 e-Shien 高等学校等就学支援金オンライン中請システム ? ~17 B 00701 手順 ユーザ名 文料 1 「意向登録」ボタンをクリッ ✓ 新規申請 ヘルプ 就学支援金の最初のお申し込みはこちらです。 クします。 申請名 申請説明 意向奇録 高等学校等就学支援金の申請意向を登録します。 認定申請 高等学校等就学支援金の受給資格の認定を申請します。 認定申請 (家計急 失職等の家計急変事由が生じたため、高等学校等就学支援金の受給資格の認定を申請します。 2. 意向登録画面 意向登録 手順 1 内容を確認し、チェックし ます。 音向容録 音向確認 容稳完了 申請意向登録 入力内容確認 受付番号発番 2 就学支援金を申請をす 確認事項 るかしないかを選択します。 以下の内容を確認の上、チェックをつけてください。 1 就学支援金の支給を希望 🛛 高等学校等就学支援金は、高校等の授業料に対する国からの支援であり、返済不要です。 **する**場合 高等学校等就学支援金の申請を行わない場合は,高等学校等就学支援金は受給できず,授業料を納付する ~ ➡ 上部:申請をします。 必要があります。 保護者等の所得制限基準 高等学校等就学支援金制度に対する理解に不安があるときは、必ず受給資格認定を学校が定める期限まで ~ こ申請して下さい。期限以降に学校へ受給資格認定申請のあったときは,受給資格認定申請のあった月か を超えている場合 らの支給となり、遡って受給することはできません。 ト記のほかの理由により受 給資格認定の申請を行わ 意向確認 ない場合 どちらかを選択してください。 🛛 🖗 ▶ 下部:申請をしません。 2 0 高等学校等就学支援金の支給を受けたいので、受給資格の認定を申請し、収入状況を提出いたします。 ★所得制限基準を満たして ② 認定を受けた者には認定通知・支給決定通知、不認定者には不認定通知が送付されます。 いるか不明な場合は、申請 得制限基準に該当する、またはほかの理由により、受給資格認定申請書を提出しません。 されることをお勧めします。 🕜 通知はありません 3 「入力内容確認」ボタン をクリックします。 アイページに戻る 入力内容確認 4ページへ opyright (C) Ministry of Education, Culture, Sports, Science and Technology

# 2. 申請をする意思が「ある or ない」の意向を登録する(2/2)

## 3. 意向登録確認画面

| 意向登録確認<br>1-2-3<br>夏向登録 夏の確認 登録元了<br>申請意向登録 入力内管確認 受付番号発番                                                                                                    | 1 登録内容が正しいことを<br>確認し「本内容で登録す<br>る」ボタンをクリックします。                                                                                                    |
|----------------------------------------------------------------------------------------------------|----------------------------------------------------------------------------------------------------|
| 登録内容         高等学校等就学支援金の支給を受けたいので,受給資格の認定を申請し,収入状況(個人番号又は税情報等)を提出いたします。         す。         (1)         本内容で登録する                                                                                        | 補足<br>1 前の画面の選択内容を<br>修正する場合、「意向登<br>録に戻る」ボタンをクリック<br>します。                                                                                                    |
| 4. 意向登録結果画面                                                                                                    |                                                                                                    |
|                                                                                                    |                                                                                                    |
| <section-header><section-header></section-header></section-header>                                                                                                    | <ul> <li>手順</li> <li>1 意向の登録結果が表示<br/>されます。</li> <li>・就学支援金を申請をす<br/>る場合</li> <li>● 中央の「続けて受給<br/>資格認定申請を行<br/>う」ボタンをクリックしま<br/>す。 5ページへ</li> <li>・就学支援金を申請をし<br/>ない場合</li> <li>● 手続きは完了です。</li> </ul> |
| <ul> <li>補足</li> <li>・通常の所得制限(世帯年収約910万円)を超えて<br/>収入がある場合で、失職等により家計が急変したことで<br/>収入が減少(世帯年収約590万円程度)した場合<br/>に対象となります(家計急変支援制度)。</li> <li>こちらの申<br/>請を希望される場合は、学校へ連絡したうえで学校の<br/>指示に従ってください。</li> </ul> | 補足  ・ <u>誤って意向内容を登録した場合は、学校へ連絡して下さい。</u> 学校による登録 解除後に再度登録してください。                                                                                                    |

## 3. 受給資格認定の申請をする(1/15)

受給資格認定の申請を行います。

申請には、生徒本人の情報、学校情報(在学期間等)、保護者等情報の登録が必要となります。

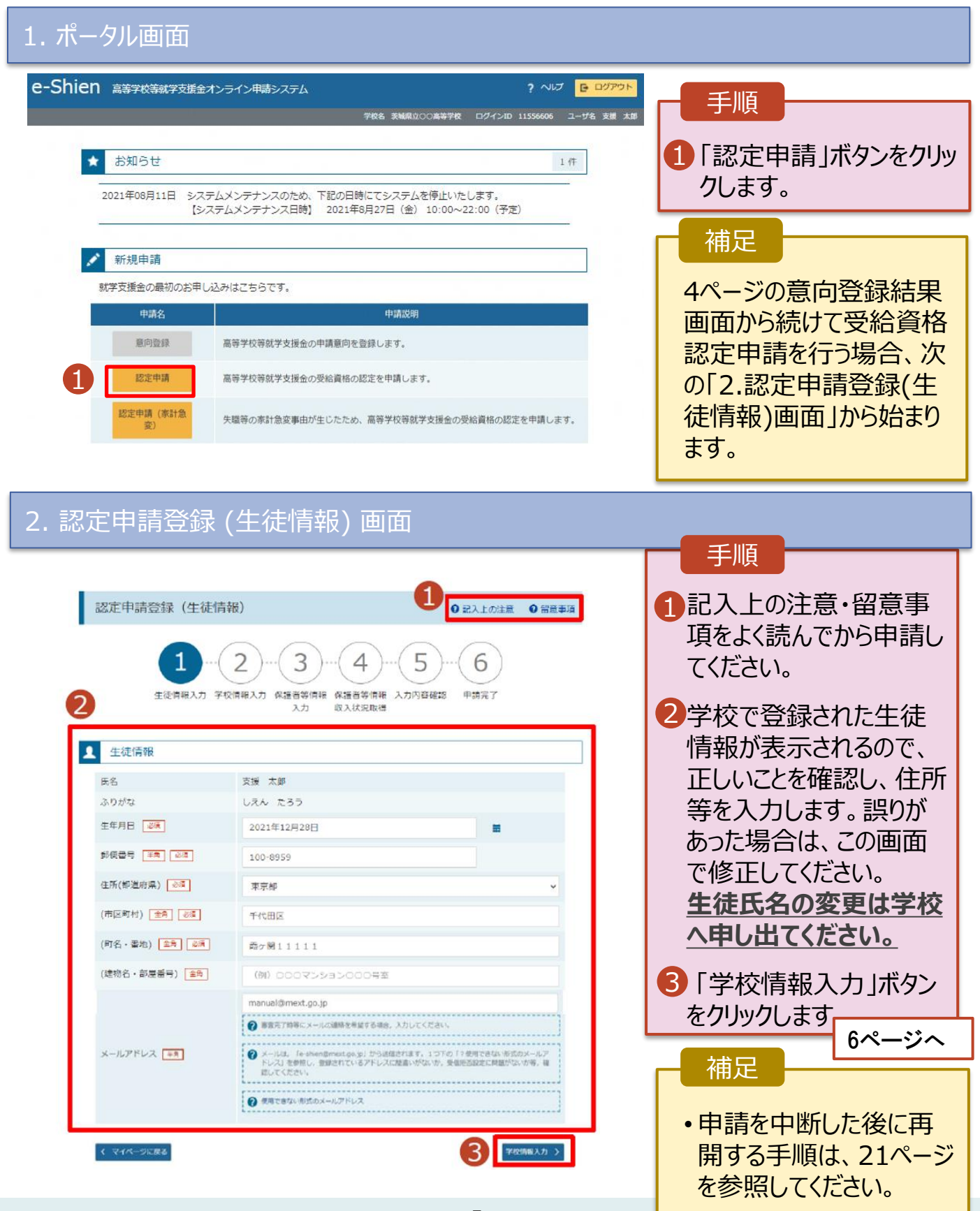

# 3. 受給資格認定の申請をする(2/15)

## 3. 認定申請登録 (学校情報) 画面 (1/2)

| e-Shien 高等字校等就                                                                                                    | 学支援金オンライン申請システム                                                                                                    | ?                                                                                                    | ~UJ C DUPON                                                                                                    | 一 于順                                                                                                    |                                                                                                    |                                              |
|----------------------------------------------------------------------------------------------------|----------------------------------------------------------------------------------------------------|----------------------------------------------------------------------------------------------------|----------------------------------------------------------------------------------------------------|----------------------------------------------------------------------------------------------------|----------------------------------------------------------------------------------------------------|----------------------------------------------|
|                                                                                                    | 学校                                                                                                    | 5 美城県立〇〇高等学校 ログインID 1155                                                                                                    | 6606 ユーザ名 支援 太郎                                                                                                    |                                                                                                    | るようたほど                                                                                                    | 小主                                           |
|                                                                                                    |                                                                                                    |                                                                                                    |                                                                                                    | リチ校で豆                                                                                                    | 上球化 しんしょう かいしょう かいしょう かいしょう かいしょう しょうしょう しょう |                                              |
| 認定申請登                                                                                                    | 録(学校情報)                                                                                                    | <b>9</b> ₽3                                                                                                    | 入上の注意                                                                                                    | 報が表示                                                                                                    | えれるので、エ                                                                                                    | EL                                           |
|                                                                                                    |                                                                                                    |                                                                                                    |                                                                                                    | いことを確                                                                                                    | 認します。                                                                                                    |                                              |
|                                                                                                    |                                                                                                    |                                                                                                    |                                                                                                    |                                                                                                    |                                                                                                    |                                              |
|                                                                                                    | 1 - 2 - (3) - (4)                                                                                                    | )-(5)-(6)                                                                                                    |                                                                                                    |                                                                                                    |                                                                                                    | Ξ.                                           |
| 生徒間                                                                                                    | 青報入力 学校情報入力 保護者等情報 保護者等情                                                                                                    | 報 入力内容確認 申請完了                                                                                                    |                                                                                                    | └ 迴去に他                                                                                                    | の子校に仕耒                                                                                                    | 音し                                           |
|                                                                                                    | 入力 収入状況                                                                                                    | 双得                                                                                                    |                                                                                                    | ていたかと                                                                                                    | うかを入力し                                                                                                    | ます。                                          |
|                                                                                                    |                                                                                                    |                                                                                                    |                                                                                                    | ・過去に他                                                                                                    | の学校に在籍し                                                                                                    | た                                            |
| 曲 高等字校等                                                                                                    | の在字期間について                                                                                                    |                                                                                                    | のいての注意                                                                                                    | 期間がな                                                                                                    | い場合                                                                                                    |                                              |
| 現在通っている                                                                                                    | 高等学校等の在学期間について                                                                                                    |                                                                                                    |                                                                                                    |                                                                                                    | 進みます。                                                                                                    |                                              |
| 学校の名称                                                                                                    | 茨城県立00高等学校                                                                                                    |                                                                                                    |                                                                                                    |                                                                                                    |                                                                                                    |                                              |
| 在字期間 🕺                                                                                                    | 2024年04月01日 🚞 ~ 3                                                                                                    | 見在 二                                                                                                    |                                                                                                    | ・過去に他                                                                                                    | の学校に在籍                                                                                                    | た                                            |
| <b>I</b> -                                                                                                    | 1 0 ab () al                                                                                                    |                                                                                                    |                                                                                                    | 加問があ                                                                                                    | ス悒今                                                                                                    | <i>,,</i> ,,,,,,,,,,,,,,,,,,,,,,,,,,,,,,,,,, |
| うち支給停止期                                                                                                    | 間 📀 支給停止期間は、休学等により、就学支援金を引                                                                                                    | 総合していなかった原間を入力してください。                                                                                                    |                                                                                                    |                                                                                                    |                                                                                                    |                                              |
| 07                                                                                                    | •                                                                                                    |                                                                                                    |                                                                                                    | - 7ペ・                                                                                                    | ージへ                                                                                                    |                                              |
|                                                                                                    | ● 支給停止期間とは                                                                                                    |                                                                                                    |                                                                                                    |                                                                                                    |                                                                                                    |                                              |
| 学校の種類・課<br>程・学科                                                                                                    | 市町村立高等学校(定時制)                                                                                                    |                                                                                                    |                                                                                                    | 8 保護者:                                                                                                    | 等情報入力」                                                                                                    | ボタ                                           |
|                                                                                                    |                                                                                                    |                                                                                                    |                                                                                                    | ンをクリック                                                                                                    | りします。                                                                                                    |                                              |
| 過去に別の局寺                                                                                                    | 学校寺に仕子していた期間について                                                                                                    | R                                                                                                    | < +                                                                                                    |                                                                                                    | •••                                                                                                    |                                              |
|                                                                                                    |                                                                                                    | -                                                                                                    |                                                                                                    |                                                                                                    | ーンへ                                                                                                    |                                              |
|                                                                                                    | (牛は情報)に戻る                                                                                                    | 3                                                                                                    | 戦入力 >                                                                                                    |                                                                                                    | -                                                                                                    |                                              |
| ( 設定甲糖登録                                                                                                    | (生徒情報)に戻る                                                                                                    | 3 保護者等條                                                                                                    | 報入力 >                                                                                                    |                                                                                                    |                                                                                                    |                                              |
|                                                                                                    | (生徒情報) に戻る                                                                                                    |                                                                                                    | ₩入力 >                                                                                                    |                                                                                                    |                                                                                                    |                                              |
|                                                                                                    | (生徒情報) に戻る<br>Copyright (C) Ministry of Education, Culture, Sport                                                                                                    | 3 保護哲等的<br>s, Science and Technology                                                                                                    | 戦入力 >                                                                                                    | 補足                                                                                                    |                                                                                                    |                                              |
| <ul> <li>・</li> <li>・</li></ul>                                                                                                    | (生装備業) に戻る<br>Copyright (C) Ministry of Education, Culture, Sport<br>停止期間「あり」にチェック                                                                                                    | 3<br>RHE THY<br>S, Science and Technology<br>した状態の画面                                                                                                    | ₩入力 〉                                                                                                    | · 補足<br>I-1 現在の                                                                                                    | 学校で支給化                                                                                                    | 亭止                                           |
| <ul> <li>・ 国家中勝国第</li> <li>・ 国家中勝国第</li> <li>・ うち支給/</li> </ul>                                                                                                    | (生鉄病菊) に戻る<br>Copyright (C) Ministry of Education, Culture, Sport<br>停止期間「あり」 にチェック                                                                                                    | 3<br>R開田等が<br>s, Science and Technology<br>ひた状態の画面                                                                                                    | 戦入力 〉                                                                                                    | · 補足<br>1-1 現在の<br>期間                                                                                                  | 学校で支給                                                                                                    | 亭止                                           |
| <ul> <li>・ SUCCEP # 10 (SUCCEP # 10 (S</li></ul>                                                                                                    | (生鉄博等) に戻る<br>Copyright (C) Ministry of Education, Culture, Sport<br>停止期間「あり」にチェック<br>(学校情報)                                                                                                    | 3<br>s, Science and Technology<br>ひた状態の画面                                                                                                    | <ul> <li>職入力 →</li> <li>○ 記入上の注意</li> </ul>                                                                                                    | · 補足<br>1-1 現在の<br>期間_                                                                                                 | )学校で支給(<br>(休学していた)                                                                                                    | 亭止<br>期                                      |
| <ul> <li>・ Bice ##登録</li> </ul>                                                                                                    | (生装情等) に戻る<br>Copyright (C) Ministry of Education, Culture, Sport<br>停止期間「あり」にチェック<br>(学校情報)                                                                                                    | 3<br>RHERRY<br>S, Science and Technology<br>ひた状態の画面                                                                                                    | ₩入力 )<br>● 記入上の注意                                                                                                    | 補足<br>1-1 現在の<br>期間_<br><u>間)</u> が                                                                                    | )学校で支給<br>(<br>(休学していた<br>ある場合、「お                                                                                                    | 亭止<br><u>期</u><br>5り」                        |
| <ul> <li>・ UDE PHABE</li> <li>うち支給/</li> <li>認定申請登録</li> </ul>                                                                                                    | (生鉄病等) に戻る<br>Copyright (C) Ministry of Education, Culture, Sport<br>停止期間「あり」にチェック<br>(学校情報)                                                                                                    | 3<br>RHETRY<br>S, Science and Technology<br>ひた状態の画面                                                                                                    | ₩ <b>入力 〉</b>                                                                                                    | 補足<br>I-1 現在の<br>期間_<br><u>間)</u> が<br>にチェッ                                                                            | )学校で支給(<br>(休学していた<br>ある場合、「お<br>つします。                                                                                                    | 亭止<br><u>期</u><br>5り」                        |
| <ul> <li>・ SUCCEP #12 #</li> <li>・ うち支給</li> <li>・ 認定申請登録</li> <li>・ 1</li> </ul>                                                                                                    | (生装構等) に戻る<br>Copyright (C) Ministry of Education, Culture, Sport<br>停止期間「あり」にチェック<br>(学校情報)                                                                                                    | 3<br>s, Science and Technology<br>ひた状態の画面<br>)(5)(6)                                                                                                    | <ul> <li>₩2カ &gt;</li> <li>記入上の注意</li> </ul>                                                                                                    | 補足<br>1-1 現在の<br>期間_<br><u>間)</u> が<br>にチェッ                                                                            | )学校で支給(<br>(休学していた)<br>ある場合、「お<br>りします。                                                                                                    | 亭止<br><u>期</u><br>5り」                        |
| <ul> <li>・ UKE ##18#</li> <li>・ D5支給</li> <li>・ 認定申請登録</li> <li>・ 1</li> </ul>                                                                                                    | (生装情等) に戻る<br>Copyright (C) Ministry of Education, Culture, Sport<br>停止期間「あり」にチェック<br>(学校情報)<br>                                                                                                    | 3<br>RHERSY<br>Science and Technology<br>ひた状態の画面<br>0<br>0<br>5<br>6<br>1<br>1<br>1<br>1<br>1<br>1<br>1<br>1<br>1<br>1<br>1<br>1<br>1                                                                                                    | ₩入力 ><br>9 記入上の注意                                                                                                    | 補足<br>1-1 現在の<br>期間_<br><u>間)</u> が<br>にチェッ                                                                            | )学校で支給(<br>(休学していた)<br>ある場合、「お<br>りします。                                                                                                    | 亭止<br><u>期</u><br>5り」                        |
| <ul> <li>・ U定甲納登録</li> <li>うち支給/</li> <li>認定申請登録</li> <li>1</li> <li>生徒情報</li> </ul>                                                                                                    | (生装博等) に戻る<br>Copyright (C) Ministry of Education, Culture, Sport<br>停止期間「あり」にチェック<br>(学校情報)<br>                                                                                                    | 3<br>RHE 世界が<br>ま、Science and Technology<br>ひた状態の画面<br>の<br>の<br>の<br>の<br>の<br>の<br>の<br>の<br>の<br>の<br>の<br>の<br>の                                                                                                    | ₩入力 ><br>● 記入上の注意                                                                                                    | 補足       1-1 現在の<br>期間_<br><u>間)</u> が<br>にチェッ       1-2 支給が                                                           | )学校で支給(<br>(休学していた)<br>ある場合、「お<br>クします。                                                                                                    | 亭止<br><u>期</u><br>5り」                        |
| <ul> <li>・ UICT PHAGE</li> <li>うち支給/</li> <li>認定申請登録</li> <li>1</li> <li>生徒信報</li> </ul>                                                                                                    | (生装博等) に戻る<br>Copyright (C) Ministry of Education, Culture, Sport<br>停止期間「あり」にチェック<br>(学校情報)<br>                                                                                                    | 3<br>(現世等)<br>ま, Science and Technology<br>ひた状態の画面<br>した状態の画面<br>(<br>)<br>(<br>)<br>)<br>(<br>)<br>)<br>(<br>)<br>)<br>(<br>)<br>)<br>(<br>)<br>)<br>(<br>)<br>)<br>(<br>)<br>)<br>(<br>)<br>)<br>(<br>)<br>)<br>(<br>)<br>)<br>(<br>)<br>)<br>(<br>)<br>)<br>)<br>(<br>)<br>)<br>(<br>)<br>)<br>(<br>)<br>)<br>(<br>)<br>)<br>(<br>)<br>)<br>)<br>(<br>)<br>)<br>)<br>)<br>(<br>)<br>)<br>)<br>)<br>(<br>)<br>)<br>)<br>(<br>)<br>)<br>)<br>(<br>)<br>)<br>)<br>(<br>)<br>)<br>)<br>)<br>)<br>)<br>)<br>)<br>)<br>)<br>)<br>(<br>)<br>)<br>)<br>)<br>)<br>)<br>)<br>)<br>)<br>)<br>)<br>)<br>)<br>)<br>)<br>)<br>)<br>)<br>)<br>) | <ul> <li>₩入力 )</li> <li>記入上の注意</li> </ul>                                                                                                    | 補足<br>1-1 現在の<br>期間_<br><u>間)</u> が<br>にチェッ<br>1-2 支給が<br>休学し                                                          | )学校で支給(<br>(休学していた)<br>ある場合、「あ<br>クします。<br>、<br>停止されてい<br>ていた期間を                                                                                                    | 亭止<br><u>期</u><br>5り」<br>た<br>入              |
| <ul> <li>( 要求申時登録</li> <li>うち支給</li> <li>認定申請登録</li> <li>( 1)</li> <li>生徒情報</li> </ul>                                                                                                    | (生装情等) に戻る<br>Copyright (C) Ministry of Education, Culture, Sport<br>停止期間「あり」にチェック<br>(学校情報)<br>                                                                                                    | <ul> <li>3 (■世報)</li> <li>(1) (○ 「「「」」)</li> <li>(1) (○ 「」」)</li> <li>(1) (○ 「」」)</li> <li>(1) (○ 「」」)</li> <li>(1) (○ 「」」)</li> <li>(1) (○ 「」」)</li> <li>(1) (○ 「」」)</li> <li>(1) (○ 「」」)</li> <li>(1) (○ 「」」)</li> <li>(1) (○ 「」」)</li> <li>(1) (○ 「」」)</li> <li>(1) (○ 「」」)</li> <li>(1) (○ 「」)</li> <li>(1) (○ 「」)</li></ul>                                                                                                    | <ul> <li>₩入力 &gt;</li> <li>● 記入上の注意</li> </ul>                                                                                                    | ·<br>補足<br>1-1 現在の<br>期間_<br><u>間)</u> が<br>にチェッ<br>1-2 支給か<br>休学し<br>力しま                                              | )学校で支給(<br>(休学していた)<br>ある場合、「お<br>りします。<br>、<br>でいた期間を、<br>す。                                                                                                    | 亭止<br><u>期</u><br>うり」<br>た入                  |
| <ul> <li>・ UUE中開登録</li> <li>うち支給/</li> <li>認定申請登録</li> <li>①</li> <li>①</li> <li>①</li> <li>①</li> <li>①</li> <li>①</li> <li>①</li> <li>①</li> <li>○</li> <li>○</li> <li>□</li> <li>○</li> <li>○</li> <li>○</li> <li>○</li> <li>○</li> <li>○</li> <li>○</li> <li>○</li> <li>○</li> <li>○</li> <li>○</li> <li>○</li> <li>○</li> <li>○</li> <li>○</li> <li>○</li> <li>○</li> <li>○</li> <li>○</li> <li>○</li> <li>○</li> <li>○</li> <li>○</li> <li>○</li> <li>○<th><ul> <li>(生装博等) に戻る</li> <li>Copyright (C) Ministry of Education, Culture, Sport</li> <li>停止期間「あり」にチェック</li> <li>(学校情報)</li> <li>(学校情報)</li> <li>(学校情報)</li> <li>(保護者等情報 保護者等<br/>入力 学校情報入力 保護者等情報 保護者等<br/>入力 収入状況</li> </ul></th><th><ul> <li>3 (現世等)</li> <li>s, Science and Technology</li> <li>ひた状態の画面</li> <li>・・・・・・・・・・・・・・・・・・・・・・・・・・・・・・・・・・・・</li></ul></th><th>₩ スカ &gt;<br/>● 記入上の注意<br/>■についての注意</th><th>補足         I -1 現在の期間」         1 -2 支給が休学し         入します</th><th>)学校で支給(<br/>(休学していた<br/>ある場合、「あ<br/>クします。<br/>べ停止されてい<br/>ていた期間を<br/>す。</th><th>亭止<br/><u>期</u><br/>らり」<br/>た<br/>入</th></li></ul>                                                                                                    | <ul> <li>(生装博等) に戻る</li> <li>Copyright (C) Ministry of Education, Culture, Sport</li> <li>停止期間「あり」にチェック</li> <li>(学校情報)</li> <li>(学校情報)</li> <li>(学校情報)</li> <li>(保護者等情報 保護者等<br/>入力 学校情報入力 保護者等情報 保護者等<br/>入力 収入状況</li> </ul>                                                                                                    | <ul> <li>3 (現世等)</li> <li>s, Science and Technology</li> <li>ひた状態の画面</li> <li>・・・・・・・・・・・・・・・・・・・・・・・・・・・・・・・・・・・・</li></ul>                                                                                                    | ₩ スカ ><br>● 記入上の注意<br>■についての注意                                                                                                    | 補足         I -1 現在の期間」         1 -2 支給が休学し         入します                                                                | )学校で支給(<br>(休学していた<br>ある場合、「あ<br>クします。<br>べ停止されてい<br>ていた期間を<br>す。                                                                                                    | 亭止<br><u>期</u><br>らり」<br>た<br>入              |
| <ul> <li>・ SUCC 単時登録</li> <li>うち支給が</li> <li>認定申請登録</li> <li>・</li> <li>・&lt;</li></ul>                                                                                                    | (生装情等) に戻る<br>Copyright (C) Ministry of Education, Culture, Sport<br>停止期間「あり」にチェック<br>(学校情報)<br>                                                                                                    | 3<br>(東東等)<br>(<br>(<br>(<br>(<br>(<br>(<br>(<br>(<br>(<br>(<br>(<br>(<br>(                                                                                                    | <ul> <li>₩2,カ )</li> <li>記入上の注意</li> </ul>                                                                                                    | <ul> <li>補足</li> <li>1-1 現在の<br/>期間」が<br/>にチェッ</li> <li>1-2 支給が<br/>休学し<br/>力します</li> <li>1 前の画</li> </ul>             | )学校で支給伯<br>(休学していた)<br>ある場合、「あ<br>っつします。<br>、<br>、<br>停止されてい<br>ていた期間を、<br>す。<br>面の入力内容                                                                                                    | 亭 <u>期</u><br>の<br>た<br>入<br>を               |
| <ul> <li>・ UTE 中時登録</li> <li>うち支給</li> <li>認定申請登録</li> <li>①</li> <li>生徒情報</li> <li>●</li> <li>●</li> <li>●</li> <li>●</li> <li>●</li> <li>●</li> <li>●</li> <li>●</li> <li>○</li> <li>○</li></ul>                                                                                                    | (生装情等) に戻る<br>Copyright (C) Ministry of Education, Culture, Sport<br>停止期間「あり」にチェック<br>(学校情報)<br>                                                                                                    | <ul> <li>3 (東東等)</li> <li>a, Science and Technology</li> <li>ひた状態の画面</li> <li>からう。</li> <li>事職、入力内容確認 甲諸充了</li> <li>● 高等学校等の在学期間</li> </ul>                                                                                                    | ₩入力 ><br>● 記入上の注意<br>別についての注意                                                                                                    | <ul> <li>補足</li> <li>1-1 現在の<br/>期間」が<br/>にチェッ</li> <li>1-2 支給か<br/>休力します</li> <li>1 前の画<br/>修正す</li> </ul>            | )学校で支給<br>(<br>(休学していた<br>ある場合、「<br>ある場合、「<br>あっします。<br>べ停止されてい<br>ていた期間を<br>す。<br>面の入力内容                                                                                                    | 亭期のたみ。                                       |
| <ul> <li>・ SUCE PHARM</li> <li>うち支給の</li> <li>認定申請登録</li> <li>1</li> <li>生徒情報</li> <li>・</li> <li>・</li> <l< th=""><th>(生装柄等) に戻る<br/>Copyright (C) Ministry of Education, Culture, Sport<br/>停止期間「あり」にチェック<br/>(学校情報)<br/></th><th><ol> <li>(1) (1) (1) (1) (1) (1) (1) (1) (1) (1)</li></ol></th><th>₩ スカ &gt;<br/>● 記入上の注意<br/>■についての注意</th><th><ul> <li>補足</li> <li>1-1 現在の<br/>期間)<br/>にチェッ</li> <li>1-2 支給が<br/>力します</li> <li>1 前の画す<br/>の正式</li> </ul></th><th>)学校で支給<br/>(<u>休学していた</u><br/>ある場合、「あ<br/>っつします。<br/>、<br/>停止されてい<br/>ていた期間を<br/>す。<br/>面の入力内容<br/>る場合、「認知<br/>(生徒情報</th><th>亭期のたみを定い</th></l<></ul>                                                                                                    | (生装柄等) に戻る<br>Copyright (C) Ministry of Education, Culture, Sport<br>停止期間「あり」にチェック<br>(学校情報)<br>                                                                                                    | <ol> <li>(1) (1) (1) (1) (1) (1) (1) (1) (1) (1)</li></ol>                                                                                                    | ₩ スカ ><br>● 記入上の注意<br>■についての注意                                                                                                    | <ul> <li>補足</li> <li>1-1 現在の<br/>期間)<br/>にチェッ</li> <li>1-2 支給が<br/>力します</li> <li>1 前の画す<br/>の正式</li> </ul>             | )学校で支給<br>( <u>休学していた</u><br>ある場合、「あ<br>っつします。<br>、<br>停止されてい<br>ていた期間を<br>す。<br>面の入力内容<br>る場合、「認知<br>(生徒情報                                                                                                    | 亭期のたみを定い                                     |
| <ul> <li>( 町東平明社路</li> <li>うち支給</li> <li>認定申請登録</li> <li>( 1)</li> <li>生徒情報</li> <li>( 1)</li> <li>生徒情報</li> <li>( 1)</li> <li>( 1)</li> </ul>                                                                                                    | (生装情等) に戻る<br>Copyright (C) Ministry of Education, Culture, Sport<br>停止期間「あり」にチェック<br>(学校情報)<br>                                                                                                    | <ul> <li>3 (■●●●)</li> <li>(1)</li> <li>(2)</li> <li>(2)</li> <li>(3)</li> <li>(4)</li> <li>(4)</li> <li>(4)</li> <li>(5)</li> <li>(6)</li> <li>(7)</li> <li>(6)</li> <li>(7)</li> <li>(7)</li> <li>(7)</li> <li>(8)</li> <li>(9)</li> <li>(9)</li> <li>(9)</li> <li>(9)</li> <li>(9)</li> <li>(9)</li> <li>(9)</li> <li>(10)</li> <li>(10)</li></ul>                                                                                                    | ₩入力 ><br>● 記入上の注意                                                                                                    | 補足         1-1       現在の期間)         11       現在の期間)         12       支給が力します         1       前の正常         1       前の正常 | )学校で支給<br>( <u>休学していた</u><br>ある場合、「あ<br>っします。<br>、<br>停止されてい<br>ていた期間を<br>す。<br>面の入力内容<br>る場合、「認知<br>録(生徒情報                                                                                                    | 亭期のたみ、客定別ま                                   |
| <ul> <li> (」 SUE 中開登録 </li> <li> うち支給/ </li> <li> 認定申請登録 </li> <li> 集後情報 </li> <li> 日 高等学校等の2 </li> <li> 現在通っている高等 学校の名称 ぞ校の名称 在学期間 ④第</li></ul>                                                                                                    | (生装柄等) に戻る<br>Copyright (C) Ministry of Education, Culture, Sport<br>停止上期間「あり」にチェック<br>(学校情報)<br>2 -3 -4 (学校情報)<br>2 -3 -4 (学校情報)<br>2 -5 -5 -5 -5 -5 -5 -5 -5 -5 -5 -5 -5 -5                                                                                                    | <ol> <li></li></ol>                                                                                                    | <ul> <li>₩入力 &gt;</li> <li>記入上の注意</li> <li>Stolution</li> </ul>                                                                                                    | 補足         1-1         現在の         間         1-2         支給力しま         1         前修申戻す                                 | )学校で支給(<br>(休学していた<br>ある場合、「あ<br>うします。<br>、<br>でいた期間を<br>す。<br>面の入力内容<br>る場合、「認知<br>登録(生徒情報<br>ボタンをクリック)                                                                                                    | 亭期のたみ。客定のしま                                  |
| <ul> <li>・ SUCC 単純金額</li> <li>うち支給仲</li> <li>記定申請登録</li> <li>①</li> <li>生徒信報</li> <li>①</li> <li>第学校等の2</li> <li>現在通っている高額</li> <li>学校の名称</li> <li>在学期間 (の)第</li> <li>うち支給停止期間</li> </ul>                                                                                                    | (生装病等) に戻る<br>Copyright (C) Ministry of Education, Culture, Sport<br>停止期間「あり」にチェック<br>(学校情報)<br>                                                                                                    | <ol> <li>         (3) (単単等)     </li> <li>         (4) たい状態の画面     </li> <li>         (4) たい状態の画面     </li> <li>         (5) (6)     </li> <li>         (6) (1) (1) (1) (1) (1) (1) (1) (1) (1) (1</li></ol>                                                                                                    | ₩ スカ ><br>● 記入上の注意<br>■についての注意                                                                                                    | 補足         1-1         現在の期間)         1-2         支休力します         1         前修申戻る」がす。                                   | )学校で支給(<br>(休学していた<br>ある場合、「あ<br>うします。<br>「停止されてい<br>ていた期間を<br>す。<br>面の入力内容<br>る場合、「認知<br>経録(生徒情報<br>ズタンをクリック)                                                                                                    | 亭期のた入を定別しま                                   |
| <ul> <li>( 町東平明社会)</li> <li>うち支給仲</li> <li>記定申請登録</li> <li>工</li> <li>工</li> <li>工</li> <li>工</li> <li>工</li> <li>工</li> <li>工</li> <li>二</li> <li>二<td>(生装病等) に戻る<br/>Copyright (C) Ministry of Education, Culture, Sport<br/>停止期間「あり」にチェック<br/>(学校情報)<br/></td><td><ul> <li>3 (11日前の)</li> <li>5 (11日前の)</li> <li>1 (11日前の)</li> <li>1 (11日</li></ul></td><td>₩入力 ) ● 記入上の注意 NCついての注意</td><td>補足         1-1       現在の期間)         11       現在の期間)         12       支給が力します         1       前修申戻る」がす。</td><td>)学校で支給(<br/>(休学していた<br/>ある場合、「あ<br/>っつします。<br/>、<br/>、<br/>停止されてい<br/>ていた期間を<br/>す。<br/>面の入力内容<br/>る場(生徒情報<br/>、<br/>、<br/>、<br/>、<br/>、<br/>、<br/>、<br/>、<br/>、<br/>、<br/>、</td><td>亭期のたみ、客定のしま</td></li></ul> | (生装病等) に戻る<br>Copyright (C) Ministry of Education, Culture, Sport<br>停止期間「あり」にチェック<br>(学校情報)<br>                                                                                                    | <ul> <li>3 (11日前の)</li> <li>5 (11日前の)</li> <li>1 (11日前の)</li> <li>1 (11日</li></ul>                                                                                                    | ₩入力 ) ● 記入上の注意 NCついての注意                                                                                                    | 補足         1-1       現在の期間)         11       現在の期間)         12       支給が力します         1       前修申戻る」がす。                 | )学校で支給(<br>(休学していた<br>ある場合、「あ<br>っつします。<br>、<br>、<br>停止されてい<br>ていた期間を<br>す。<br>面の入力内容<br>る場(生徒情報<br>、<br>、<br>、<br>、<br>、<br>、<br>、<br>、<br>、<br>、<br>、                                                                                                    | 亭期のたみ、客定のしま                                  |
| <ul> <li> (」 SUE 中開登録 </li> <li> うち支給/ </li> <li> 認定申請登録 </li> <li> (」 (」 () (」 () () () () () () () () () () () () () () () () () () () () () () () () () () () () () () () () () () () () () () () () () () () () () () () () () () () () () () () () () () () () () () () () () () () () () () () () () () () () () () () () () () () () () () () () () () (</li></ul>                                                                                                    | (生装柄等) に戻る Copyright (C) Ministry of Education, Culture, Sport 停止期間「あり」にチェック (学校情報) (学校情報) (少で情報) (3) (4) (4) (3) (4) (4) (4) (7) (7) | <ul> <li>3 (東東等)</li> <li>5, Science and Technology</li> <li>つした状態の画面</li> <li>う…</li> <li>う…</li>     &lt;</ul>                                                                                                    | <ul> <li>₩入力 &gt;</li> <li>記入上の注意</li> <li>Stolution</li> <li>Stolution</li> <li>Stolution</li> <li>Hold Stolution</li> </ul>                                                                                                    | 補足         1-1       現在の期間)         11       現相の前に手について、         1-2       支体力します。         1       前修申戻る」がす。           | )学校で支給<br>( <u>休学していた</u><br>ある場合、「あ<br>クします。<br>、<br>停止されてい<br>ていた期間を<br>す。<br>面の入力内容<br>る場合、「認知<br>後録(生徒情報<br>ボタンをクリック)                                                                                                    | 亭期のたみ、発定のしま                                  |
| <ul> <li> ( ) ( ) ( ) ( ) ( ) ( ) ( ) ( ) ( ) ( )</li></ul>                                                                                                    | (生装備等) に戻る<br>Copyright (C) Ministry of Education, Culture, Sport<br>停止期間「あり」にチェック<br>(学校情報)<br>                                                                                                    | <ul> <li>3 (■●●●</li> <li>3 (■●●</li> <li>3 (■●●</li> <li>3 (■●</li> <li>4 (■)</li> <li>4 (■)</li></ul>                                                                                                    | <ul> <li>■ 記入上の注意</li> <li>■ についての注意</li> <li>■ い、</li> </ul>                                                                                                    | 補足         1-1       現在の         11       現面の         12       支休力します         1       前修申戻する」が         す。              | )学校で支給(<br>(休学していた<br>ある場合、「あ<br>うします。<br>「停止されてい<br>ていた期間を<br>す。<br>面の入力内容<br>る場(生徒情報<br>ボタンをクリック)                                                                                                    | 亭期のた入を定めしま                                   |
| <ul> <li>( 町東中時登録)</li> <li>うち支給仲</li> <li>記定申請登録</li> <li>正徒情報</li> <li>生徒情報</li> <li>二</li> <li>二・空料</li> <li>一、二</li> <li>二・空料</li> </ul>                                                                                                    | (生装柄等) に戻る<br>Copyright (C) Ministry of Education, Culture, Sport<br>停止期間「あり」にチェック<br>(学校情報)<br>                                                                                                    | <ul> <li>3 (11日本)</li> <li>5 Science and Technology</li> <li>つした状態の画面</li> <li>(11日本)</li> <li>(11日本)<!--</td--><td><ul> <li>■記入上の注意</li> <li>■についての注意</li> <li>■についての注意</li> </ul></td><td>補足         1-1       現在の期間)         11       現在の期間)         12       支休力します         1       前修申戻す。</td><td>)学校で支給<br/>(<u>休学していた</u><br/>ある場合、「あ<br/>うします。<br/>、<br/>停止されてい<br/>ていた期間を<br/>す。<br/>面の入力内容<br/>る場(生徒情報<br/>ズタンをクリック)</td><td>亭期のたみ、客定のしま</td></li></ul>                                                                                                    | <ul> <li>■記入上の注意</li> <li>■についての注意</li> <li>■についての注意</li> </ul>                                                                                                    | 補足         1-1       現在の期間)         11       現在の期間)         12       支休力します         1       前修申戻す。                     | )学校で支給<br>( <u>休学していた</u><br>ある場合、「あ<br>うします。<br>、<br>停止されてい<br>ていた期間を<br>す。<br>面の入力内容<br>る場(生徒情報<br>ズタンをクリック)                                                                                                    | 亭期のたみ、客定のしま                                  |
| <ul> <li> ( 」 東東中勝登録) </li> <li> うち支給仲 </li> <li> 混定申請登録 </li> <li> 【 </li> <li> ( 」 </li> <li> 第校の名称 </li> <li> 在学期間 ()(系) </li> <li> うち支給停止期間 </li> <li> ( 」 </li> <li> うち支給停止期間 </li> <li> ( 」 </li> <li> ( 」 </li> <li> ( 」 </li> <li> ( 」 </li> <li> ( 」 </li> <li> ( 」 </li> <li> ( 」 </li> <li> ( 」 </li> <li> ( 」 </li> <li> ( 」 </li> <li> ( 」 </li> <li> ( 」 </li> <li> ( 」 </li> <li> ( 」 </li> <li> ( 」 </li> <li> ( 」 </li> <li> ( 」 </li> <li> ( 」 </li> <li> ( 」  </li> <li> ( 」  ( 」 ( 」  ( 」 ( 」 ( 」  ( 」 ( 」 ( 」  ( 」 ( 」  ( 」 ( 」 (</li></ul>                                                                                                    | (生装柄等) に戻る<br>Copyright (C) Ministry of Education, Culture, Sport<br>停止上期間「あり」にチェッグ<br>(学校情報)<br>2 -3 -4 (学校情報)<br>2 -3 -4 (学校情報)<br>2 -3 -4 (学校情報)<br>2 -3 -4 (4 -4 -4 -4 -4 -4 -4 -4 -4 -4 -4 -4 -4 -4                                                                                                    | <ol> <li>(例) 1980年01月01日</li> </ol>                                                                                                    | <ul> <li>₩入力 &gt;</li> <li>記入上の注意</li> <li>ECついての注意</li> <li>EU.,</li> <li>EU.,<th>補足         1-1       現在の         11       現面の         12       支休力します         1       前修申戻す。</th><th>)学校で支給<br/>(<u>休学していた</u><br/>ある場合、「あ<br/>クします。<br/>「停止されてい<br/>ていた期間を<br/>す。<br/>面の入力内容<br/>る場合、「認知<br/>登録(生徒情報<br/>ボタンをクリック)</th><th>亭期のたみ、客定のしま</th></li></ul> | 補足         1-1       現在の         11       現面の         12       支休力します         1       前修申戻す。                           | )学校で支給<br>( <u>休学していた</u><br>ある場合、「あ<br>クします。<br>「停止されてい<br>ていた期間を<br>す。<br>面の入力内容<br>る場合、「認知<br>登録(生徒情報<br>ボタンをクリック)                                                                                                    | 亭期のたみ、客定のしま                                  |

## 3. 受給資格認定の申請をする(3/15)

過去に他の高等学校等に在籍していた期間がある場合の手順は以下のとおりです。

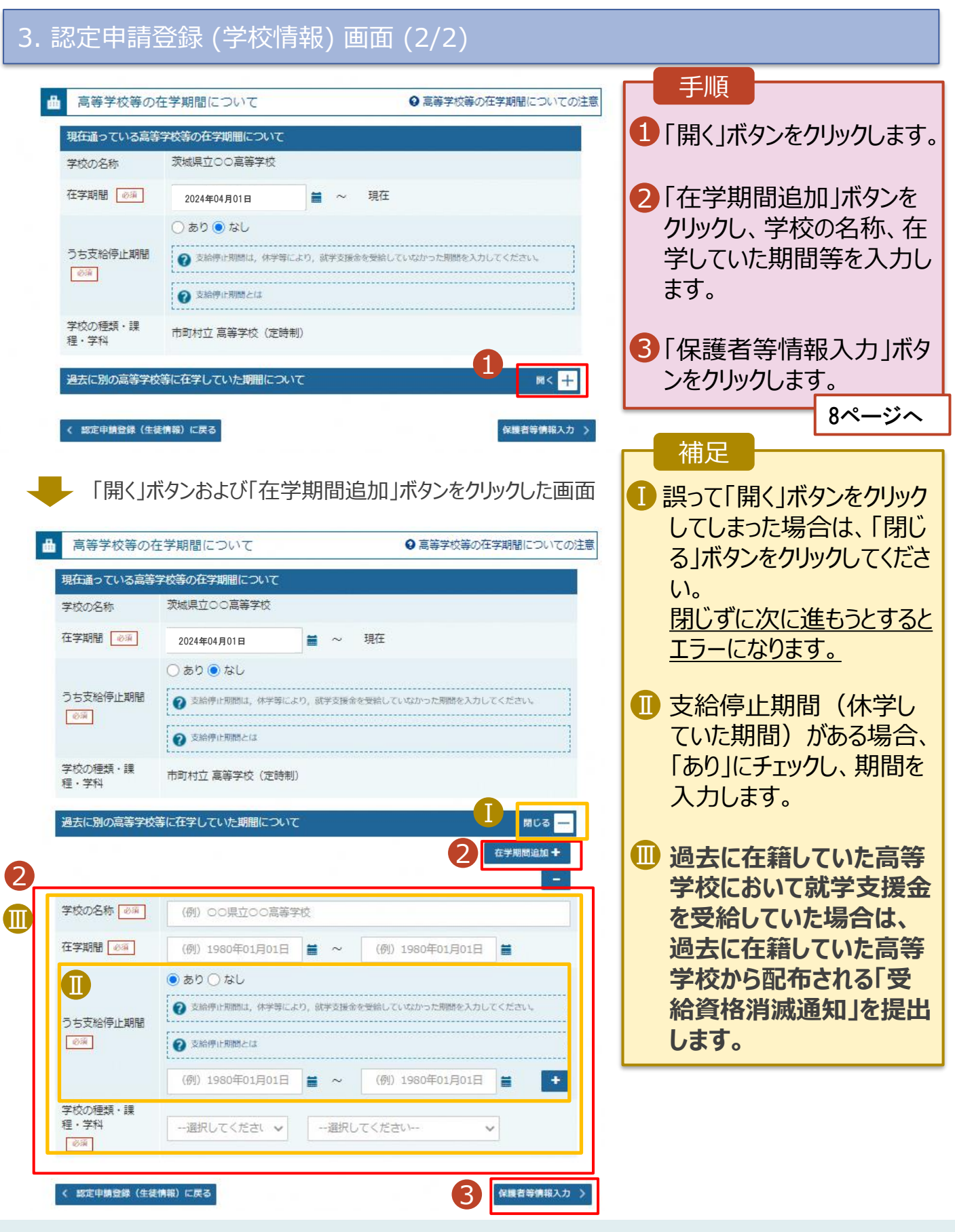

# 3. 受給資格認定の申請をする(4/15)

### 4. 認定申請登録 (保護者等情報) 画面 (共通) (1/3)

| e-Shien 高等学校等就学支援金オンライン申請システム ? ヘルプ G ログアウト                                                                                                    | 手順                                                                                                    |
|----------------------------------------------------------------------------------------------------|----------------------------------------------------------------------------------------------------|
| 認定申請登録(保護者等情報)                                                                                                    | 1 収入状況の提出が必要<br>な保護者等を確認する<br>ための質問に回答します。                                                                                                    |
| 生徒情報入力 学校情報入力 保護者等情報 保護者等情報 入力内容確認 申請完了 入力 収入状況取得                                                                                                    | 補足                                                                                                    |
| Q1. 親権者はいます。         ● 親権者はいます。         ● 以下に当する場合です。         ①朝税小る場合         ②朝権者はいません。         ● 親権者はいません。         ● 親権者はいません。         ● 親権者はいません。         ● 親権者はいません。         ● 親権者はいません。         ● 親権者は北京を考告です。         ○ 我権者はいません。         ● 親権者は北京を考古している場合         ○ 親権者、北京年後見人が強任している場合         ○ 親権者、非常年後見人が会社「報告者」         ○ 親権者、非常年後見人又は主たる生計細胞者のいずれた存在しない場合         ○ 朝権者、非常年後見人又は主たる生計細胞者のいずれた存在しない場合         ● 各質問に回答すると、下図の流れに沿って次の質問が表示されます。 | <ul> <li>・各質問で選択した回答<br/>に合わせて次の質問が表示されます。</li> <li>・個人番号カード等を使用して収入状況を提出する必要があります。</li> <li>(個人番号カード等については、控除対象配偶者の方も提出する必要があります。)</li> </ul> |
| 収入状況の提出が必要な方<br>Q1.親権者はいますか※1 → Q2.親権者2名分の収入状況を提出すること                                                                                                    | 親権者2名※2                                                                                                    |
| 2名とも提出不可<br>Q6.未成年後見人は<br>いますか※1<br>Q4.主たる生<br>収入状況を封<br>できる                                                                                                    | 1 名分が提出不可<br>記 # # # 1 名 ※ 2 E計維持者の<br>是出することは<br>ますか  またる生計維持者<br>(1名~5名) ※ 4                                                                 |
| Q7.未成年後見人は<br>扶養義務を負う方ですか※3<br>しいう<br>はい<br>Q8.未成年後見人の<br>収入状況を提出することは<br>できますか<br>しいえ                                                                                                    | 走本人の<br>提出することは<br>ますか     ますか     未成年後見人<br>(1名~5名)                                                                                           |

#### ※1 生徒が7月1日時点で成人(18歳以上)である場合、「いいえ」を選択してください。

- ※2 次の場合、該当する親権者の収入状況の提出は必要ありません。
  - ・ドメスティック・バイオレンス等のやむを得ない理由により提出が困難な場合
  - ・日本国内に住所を有したことがない等個人番号の指定を受けていない場合 等 詳細は、学校に御相談ください。
- ※3 親権者が存在せず、未成年後見人が選任されており、その者が生徒についての扶養義務がある場合に「はい」を選択します。
  ※4 親権者・未成年後見人が存在せず、生徒の生計をその収入により維持している者がいる場合に「はい」を選択します。
- (主たる生計維持者とは、基本的には生徒を扶養している方をさします。主たる生計維持者の方の収入状況を提出する場合は、扶養状況等の確認のために生徒本人の健康保険証(写)を提出ください。)

# 3. 受給資格認定の申請をする(5/15)

# 4. 認定申請登録 (保護者等情報) 画面(共通)(2/3)

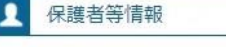

Ϊ

#### ● 保護者等情報についての注意

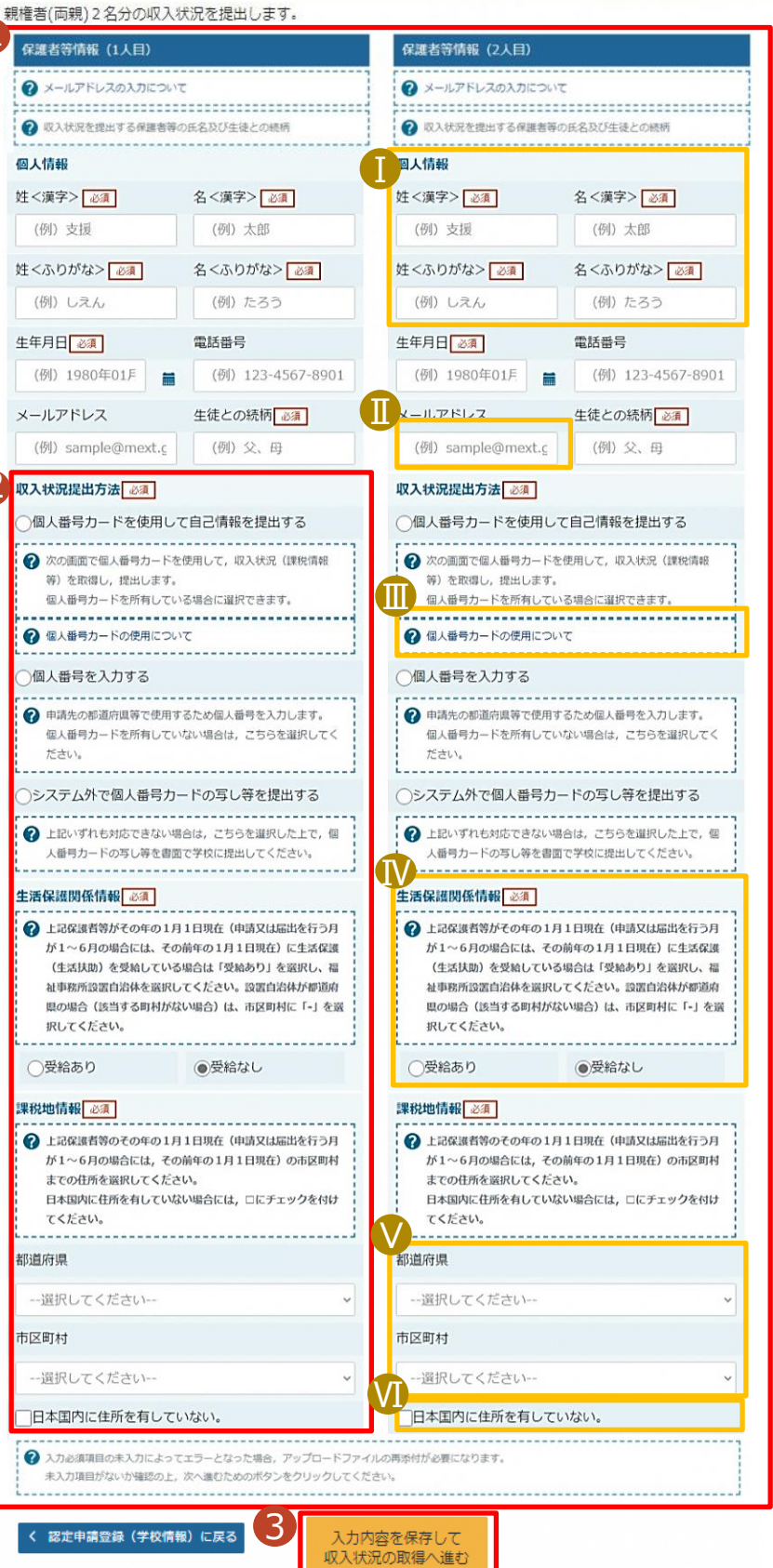

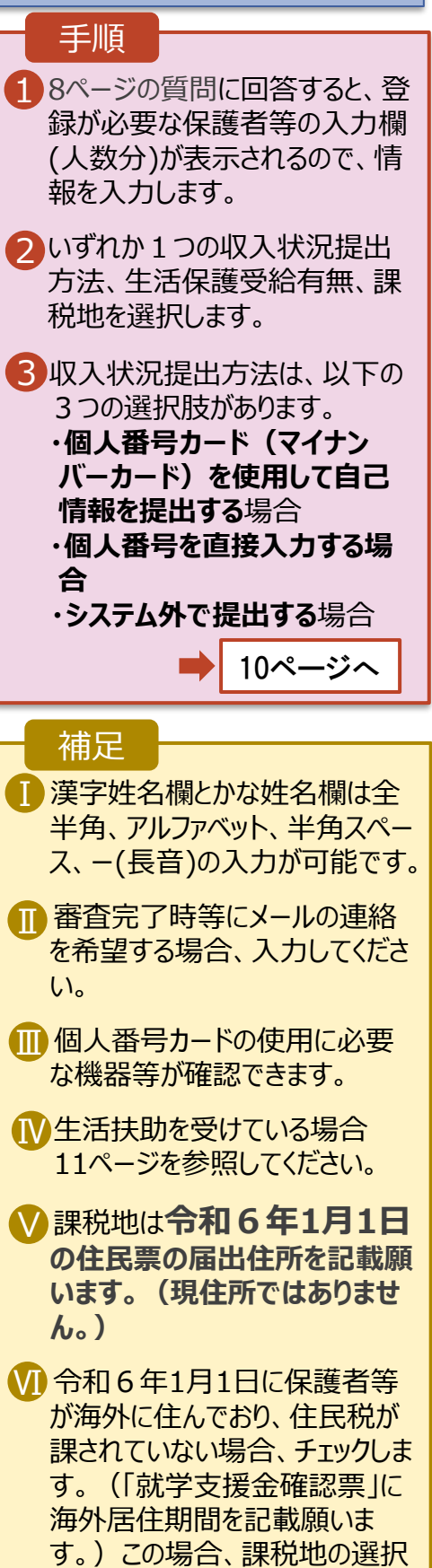

は必要ありません。

# 3. 受給資格認定の申請をする(6/15)

### 収入状況提出方法は、選択肢が3つあります。いずれか一つを選択してください。

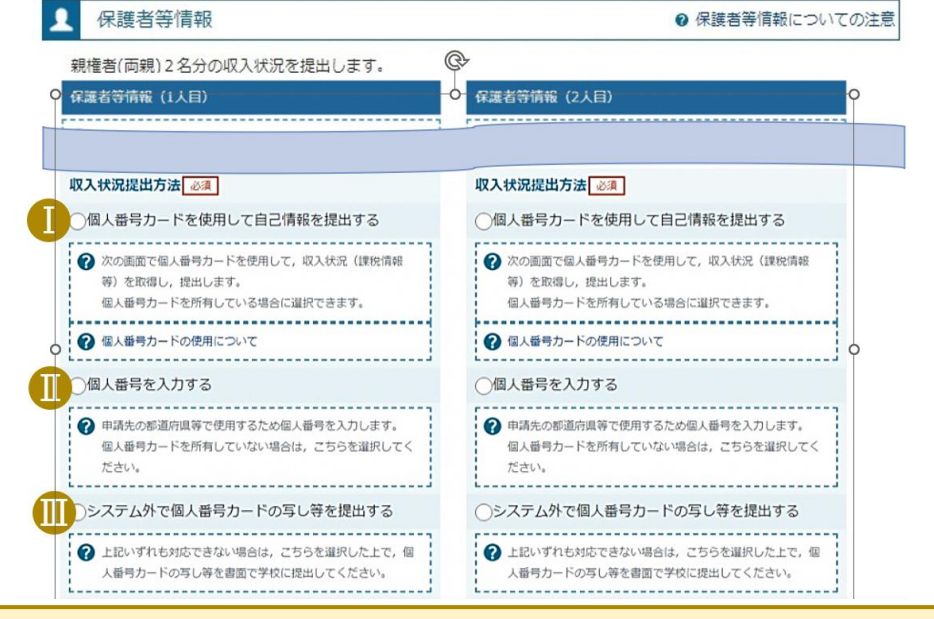

- 1 個人番号カードを使用して自己情報を提出する
  - ・e-Shienで自分の課税標準額等を確認することができます。
  - ・個人番号カード(マイナンバーカード)がない方は、提出できません。
  - ・税申告をしていない場合、エラーとなり提出できません。
  - ・継続審査(毎年7月頃に実施)では、オンライン申請が必須となります。
- ➡選択後、「入力内容を保存して収入状況の取得へ進む」をクリックします。 12ページへ

#### <u>※マイナポータルのシステムメンテナンスのため、自己情報の取得操作ができないときが</u> あります。ログイン後の「お知らせ」タブを確認いただき、マイナポータルのシステムメン テナンスについて記載がありましたらそのメンテナンス日を避けての申請をお願いします。

- 🕕 個人番号を入力する
  - ・個人番号を打ち間違えることのないよう、必ず入力した人と異なる人が正しい個人番号 が入力されているか確認をしてください。

・保護者等情報の氏名と個人番号カード等の氏名が同じであるか確認してください。 誤って他人の個人番号を入力された場合、審査結果に影響します。

・継続審査(毎年7月頃に実施)では、今回提出された個人番号で審査を行います。 ➡選択後、18ページへ

🕕 システム外で個人番号カードの写し等を提出する

- ☞紙で個人番号を提出したい場合・個人番号の提出ではなく、課税証明書を提出したい場合はこちらを選択してください。
- ・個人番号カードの写しを提出される場合は、専用台紙をお渡しするため、各学校へご連絡ください。
- ・課税証明書を提出される場合は、<u>今和6年度</u>の所得課税証明書を提出ください。 今回の審査で課税証明書を提出された場合、継続審査(毎年7月頃に実施)の際 最新の課税証明書を提出していただく必要があります。 選択後、「入力内容確認(一時保存)」をクリックします。

3. 受給資格認定の申請をする(7/15)

生活保護(生活扶助)を受給している場合の入力方法は以下のとおりです。

## 4. 認定申請登録 (保護者等情報) 画面 (3/3)

|   | 生活保護関係情報 必須 ・ 上記保護者等がその年のこが1~6月の場合には、そく、(生活扶助)を受給してい、<br>祉事務所設置自治体を選択<br>限の場合(該当する町村が、<br>択してください。 | 1月1日現在(申請又は届出を行う月<br>その前年の1月1日現在)に生活保護<br>いる場合は「受給あり」を選択し、福<br>Rしてください。設置自治体が都道府<br>がない場合)は、市区町村に「-」を選 | 手順 <ol> <li>生活保護(生活扶助)<br/>を受給している場合、「受<br/>給あり」を選択します。</li> <li>福祉事務所設置自治体<br/>を選択します。</li> </ol> |
|---|----------------------------------------------------------------------------------------------------|----------------------------------------------------------------------------------------------------|----------------------------------------------------------------------------------------------------|
|   | ●受給あり                                                                                              | ○受給なし                                                                                                  | 補足                                                                                                 |
| 2 | 福祉事務所設置自治体 <u>必</u><br>都道府県 <u>必</u> 須                                                             | 濆                                                                                                    | <ul> <li>「受給あり」を選択すると表示されます。福祉事務所</li> </ul>                                                       |
|   | 福井県                                                                                                | ~                                                                                                    | 設置自治体は令和6年1                                                                                        |
|   | 市区町村心須                                                                                             |                                                                                                    | ている自治体を選択してく                                                                                       |
|   | -                                                                                                  | ~                                                                                                    | えてい。(現任所ではめりません。)                                                                                  |
| l |                                                                                                    |                                                                                                    | 【参考:福祉事務所一覧】                                                                                       |
|   | 入力必須項目の未入力によってエラー<br>未入力項目がないか確認の上,次へ進い                                                            | となった場合,アップロードファイルの再添付が必要<br>むためのボタンをクリックしてください。                                                        | f/seisakunitsuite/bunya/hu<br>kushi kaigo/seikatsubogo/f                                           |
|   |                                                                                                    |                                                                                                    | ukusijimusyo/index.html                                                                            |
|   | く認定申請登録(学校情報)に戻                                                                                    | <ul> <li>入力内容を保存して</li> <li>収入状況の取得へ進む</li> </ul>                                                      | □ 「受給あり」を選択した場合、「課税地情報」の欄は                                                                         |
|   |                                                                                                    |                                                                                                    | 非表示になります。                                                                                          |
|   |                                                                                                    |                                                                                                    | は必要ありません。                                                                                          |

## 3. 受給資格認定の申請をする(8/15)

個人番号カードを使用して自己情報を提出する場合の手順は以下のとおりです。

| 5. 認定申請登                                                                                                    | 録 (収入状況                           | 即得) 画面(                                                                                                    | 1/9)                              | <b>※</b> €<br>17^ | 日己情報でエラ−<br>ページをご参照く                                     | -が出た場合は、<br>ださい。                              |
|----------------------------------------------------------------------------------------------------|-----------------------------------|----------------------------------------------------------------------------------------------------|-----------------------------------|-------------------|----------------------------------------------------------|-----------------------------------------------|
| 認定申請登録(収                                                                                                    | 入状況取得)                            |                                                                                                    |                                   |                   | 手順 申請日をカレン                                               | ダーから選択し                                       |
| 1-                                                                                                    | 2-3-<br>学校前報入力 保護者等情報             | <ol> <li>4</li> <li>5</li> <li>保護者等情報 入力内容確認</li> </ol>                                                                               | 6                                 |                   | ます。                                                      | <sup>ヾ</sup> (マイナンバー                          |
| ▲ 申請情報                                                                                                    | 入力                                |                                                                                                    | <b>ず</b> 2024/07/01に<br>.てください!!  |                   | カード)の本人<br>め、個人番号カ<br>フォン又はICカ                           | 、確認を行うた<br>コードをスマート<br>ードリーダライタ               |
| <b>1</b> 2024:<br>申請日                                                                                                    | 年07月01日                           | żu,                                                                                                    | =                                 |                   | にからした後に、<br>カード事前チェッ<br>リックします。                          | 、「個人番号<br>ック」ボタンをク<br>13ページへ                  |
|                                                                                                    | 入学前に申請を行う場合。在学開始日                 | (入学日) を入力してください。                                                                                                    |                                   | Γ,                | 補足                                                       |                                               |
| ▲ 収入状況取得<br>個人番号カードを使用して自む                                                                                                    | 己情報を提出する保護者等について                  | , 1人ずつ情報を取得します。                                                                                                    |                                   | 1                 | ・端末(パソコン<br>等)にマイナポ                                      | ·、スマートフォン<br>ータルアプリをイ                         |
| 休護右守捐報(1人日)                                                                                                    |                                   | 保護有守領報(2人日)                                                                                                    | الاتحماد                          |                   | ンストールする                                                  | ふ安かあります。                                      |
| はく漢子>                                                                                                    | 大科                                | 妊<漢子>                                                                                                    | 又科                                |                   | ※利用するため                                                  | の推奨環境                                         |
| 石へ庚ヂノ                                                                                                    | 太郎                                | 石へ演子ノ                                                                                                    | 15                                |                   | •Microsoft W                                             | /indows                                       |
| 課税所得額(課税標準額)                                                                                                    |                                   | 課税所得額(課税標準額)                                                                                                    |                                   |                   | 10,11                                                    |                                               |
| 市町村民税調整控除額                                                                                                    |                                   | 市町村民税調整控除額                                                                                                    |                                   |                   | ・Android 6.0                                             | 以上                                            |
| 所得割額<道府県民税>                                                                                                    |                                   | 所得割額<道府県民税>                                                                                                    |                                   |                   |                                                          |                                               |
| 所得割額<市町村民税>                                                                                                    |                                   | 所得割額<市町村民税>                                                                                                    |                                   |                   | ・下記のサイトよ                                                 | りマイナポータル                                      |
| 市町村民税均等割額                                                                                                    |                                   | 市町村民税均等割額                                                                                                    |                                   |                   | アフリをタウンロー                                                | ドし、こ使用中                                       |
| 配偶者控除等                                                                                                    |                                   | 配理来协会等                                                                                                    |                                   |                   | の端末にインスト<br>【PCの場合】                                      | ールしてください。                                     |
| 本人該当区分(控除対象障                                                                                                    |                                   | 本人該当区分(控除対象障                                                                                                    |                                   |                   | https://ima.n                                            | nyna go in/                                   |
| 書者)<br>本人該当区分(控除対象寡<br>婦・ひとり親)                                                                                                    |                                   | 吉石)<br>本人該当区分(控除対象寡<br>婦・ひとり親)                                                                                                    |                                   |                   | manual/02/0                                              | <u>006.html</u>                               |
| 生活扶助有無                                                                                                    |                                   | 生活扶助有無                                                                                                    |                                   |                   | 「「 マイナス                                                  | ポータルAP                                        |
| 2<br><sub>個人番号カー</sub> ド車前チ<br>ェック                                                                                                    | マイナポータルから自<br>己情報を取得する            | 個人番号カード事前チ<br>エック                                                                                                    | マイナポータルから自<br>己情報を取得する            |                   | <sup>提供元:テジタ</sup><br>【スマートフォンの<br>・Android              | 場合】                                           |
| <ul> <li>アノスワードを連続で簡違えると</li> <li>※ロック解除には市区町村の窓</li> <li>(1980) (1990) (19900) (19900) (19900) (19900) (19900) (19900) (1990) (19900)</li></ul> | ロックされるのでご注思ください。<br>ロで手続が必要となります。 | <ul> <li>⑦ パスワードを連続で間違えるとは</li> <li>※ロック解除には市区町村の窓(</li> <li>⑦ 情報が取得できない場合</li> <li>② 慣れが取得できない場合</li> <li>② 操作中に前の重面に戻る場合</li> </ul> | ロックされるのでご注意ください。<br>口で手続が必要となります。 |                   | https://img.n<br>manual/02/0<br>•iPhone<br>https://img.n | nyna.go.jp/<br>026.html<br>nyna.go.jp/        |
| < 認定申請登録(保護者等情)<br>戻る                                                                                                    | 18)に 入力内容<br>(一時(                 | 容確認<br>呆存)                                                                                                    |                                   |                   | manual/02/0                                              | <u>027.html</u><br>(ナポータル<br><sup>は ッール</sup> |

#### 個人番号カードを使用して自己情報を提出する場合の手順は以下のとおりです。

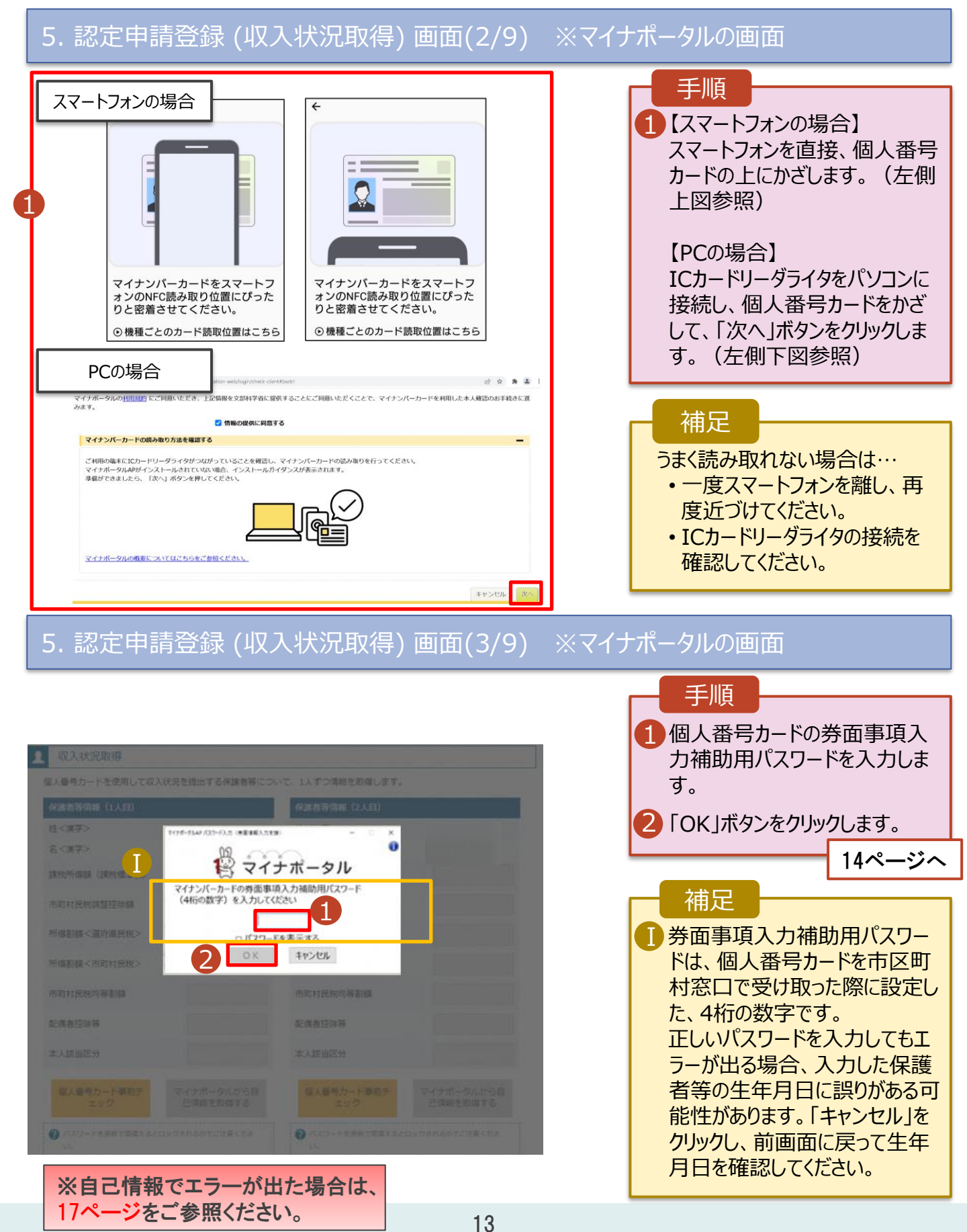

3. 受給資格認定の申請をする(10/15)

個人番号カードを使用して自己情報を提出する場合の手順は以下のとおりです。

5. 認定申請登録 (収入状況取得) 画面(4/9)

| 還看守情報(1人目)            |                        | 保護者等情報(2人目)             |                        |
|-----------------------|------------------------|-------------------------|------------------------|
| <漢字>                  | 支援                     | 姓<漢字>                   | 支援                     |
| <漢字>                  | 一郎                     | 名<漢字>                   | 花子                     |
| 1税所得額(課税標準額)          |                        | 課税所得額 (課税標準額)           |                        |
| 町村民税調整控除額             |                        | 市町村民税調整控除額              |                        |
| 得割額<道府県民税>            |                        | 所得割額<道府県民税>             |                        |
| 得割額<市町村民税>            |                        | 所得割額<市町村民税>             |                        |
| 町村民税均等割額              |                        | 市町村民税均等割額               |                        |
| 偶者控除等                 |                        | 配備表达除算                  |                        |
| 人該当区分(控除対象障           |                        | 本人該当区分(控除対象障            |                        |
| 者)                    |                        | <b>吉</b> 者)             |                        |
| 人該当区分(控除対象寡<br>・ひとり親) |                        | 本人該当区分(控除対象寡<br>婦・ひとり親) |                        |
| 活扶助有無                 |                        | 生活扶助有無                  |                        |
| 置人番号カード事前チ<br>エック     | マイナボータルから自<br>己債報を取得する | 個人番号カード事前チ<br>エック       | マイナボータルから自<br>己情報を取得する |
|                       |                        |                         |                        |

17ページをご参照ください。

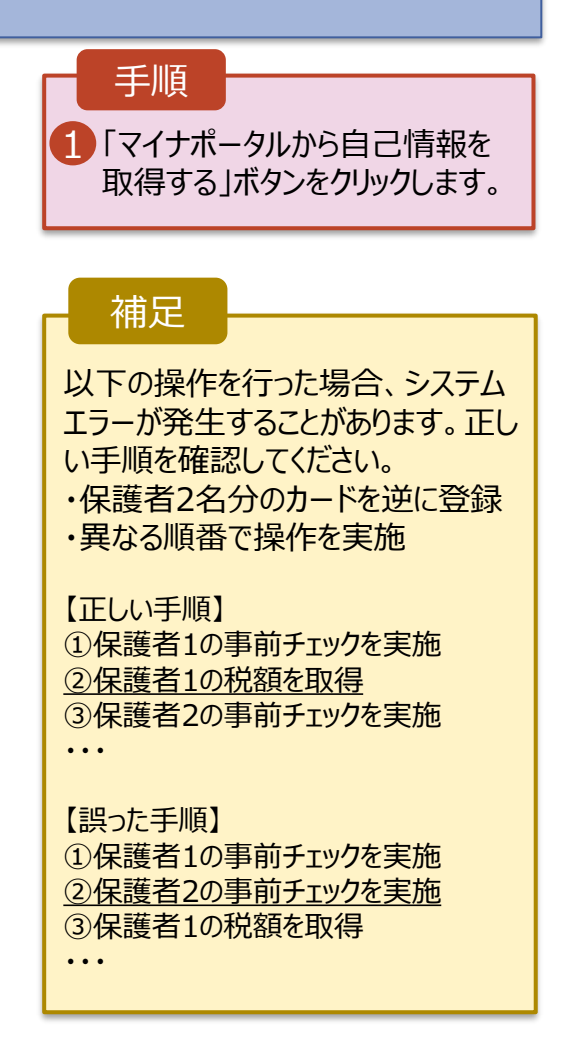

### 5. 認定申請登録 (収入状況取得) 画面(5/9) ※マイナポータルの画面

|                                                                                                    | 手順                              |
|----------------------------------------------------------------------------------------------------|---------------------------------|
| <b>愛</b> マイナポータル                                                                                            | 1 内容を確認し、「次へ」ボタ                 |
| STEP1: 本人同意と本人確認                                                                                            | ンをクリックします。その後、                  |
| 都道府県又は文部科学省が高等学校等就学支援金の支給可否の判定及び支給額の算出を行うためにマイナポータルを選じて、以下の情報を取得します。<br>・地方税情報<br>・生活保護時俗情報                 | 再度個人番号カードを読み<br>取ります。           |
| マイナホーグルの利用規模し、こ時感いびにき、上記目報を節迫時栄又は又部科学者に提供することにこ時感いびにくことで、マイナンパーカードを利用した本人確認のお子校さに進みます。           情報の提供に回答する | 15ページへ                          |
| キャンセル (水) (ボーン・シーン・シーン・シーン・シーン・シーン・シーン・シーン・シーン・シーン・シ                                                        | 補足                              |
|                                                                                                    | ・個人番号カードの読み取り<br>については、13ページを参照 |
| © 2017 Digital Agency, Government of Japan.                                                                 | してください。                         |

## 3. 受給資格認定の申請をする(11/15)

個人番号カードを使用して自己情報を提出する場合の手順は以下のとおりです。

※自己情報でエラーが出た

場合は、17ページをご参照

ください。

### 5. 認定申請登録 (収入状況取得) 画面(6/9) ※マイナポータルの画面

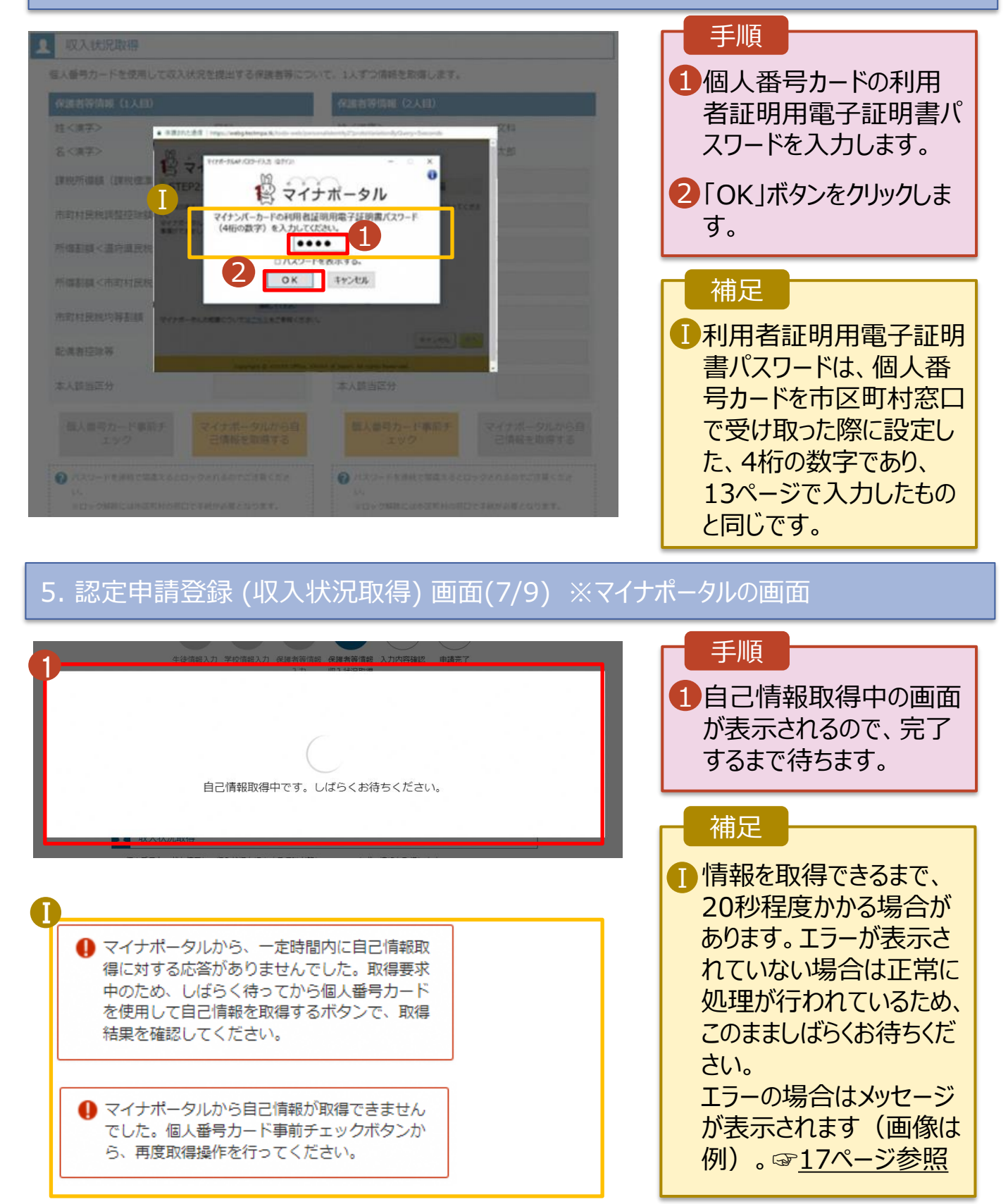

3. 受給資格認定の申請をする(12/15)

個人番号カードを使用して自己情報を提出する場合の手順は以下のとおりです。

### 5. 認定申請登録 (収入状況取得) 画面(8/9)

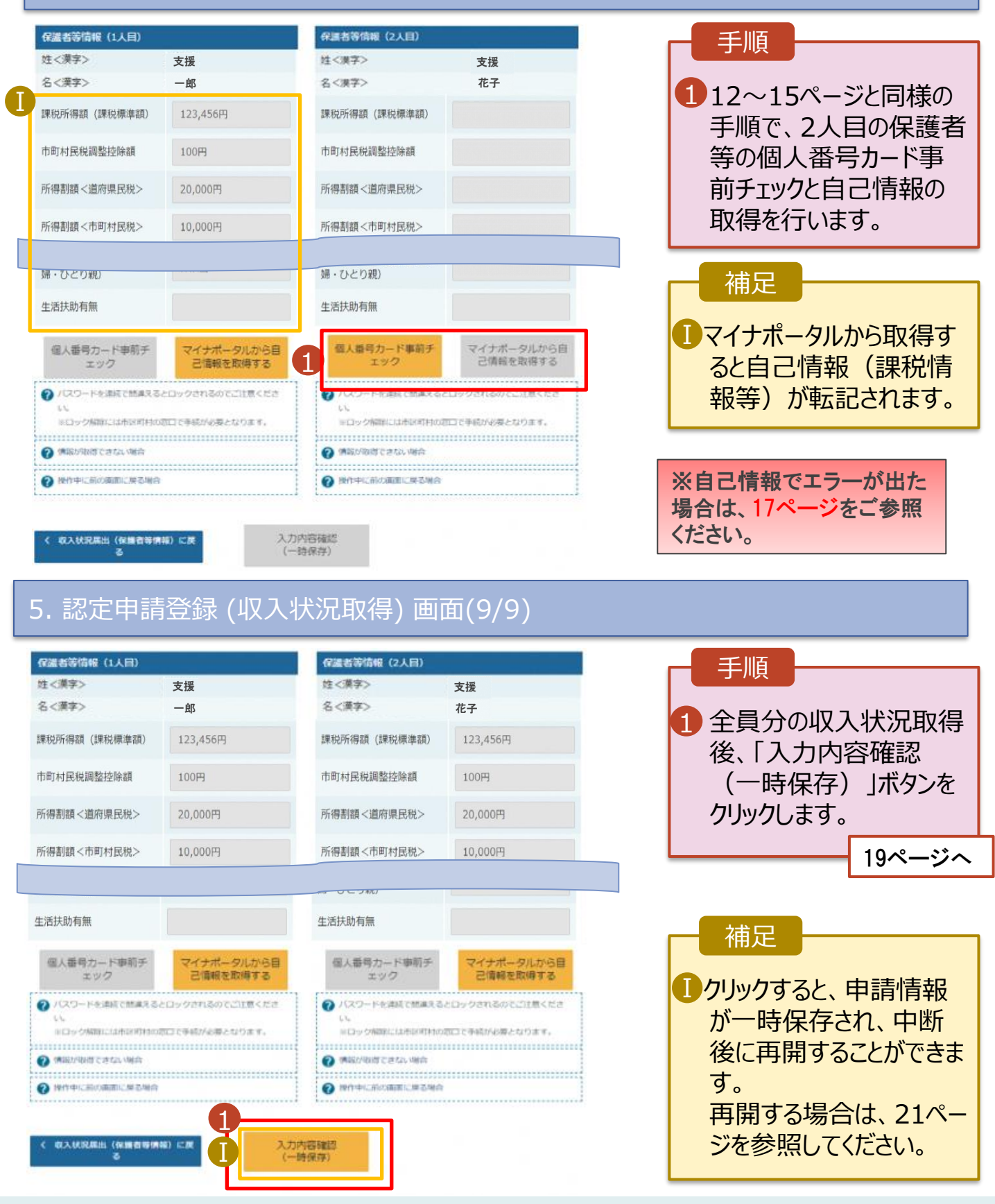

## 【参考】<u>個人番号カードを使用して自己情報を提出するを選択された方</u>で、 <u>エラー等で課税情報を取得できなかった場合</u>にお読みください。

自己情報がエラー等になり、何度試しても課税情報を取得できない場合 →収入状況提出方法を自己情報から個人番号直接入力へ変更することをご検討ください。

| 個人番号カードを使用してE                                       | 自己情報を提出する保護者等について                  | , 1人ずつ情報を取得します。                                                |                                 |                                        |
|-----------------------------------------------------|------------------------------------|----------------------------------------------------------------|---------------------------------|----------------------------------------|
| 保護者等情報(1人目)                                         | (                                  | 保護者等情報(2人目)                                                    |                                 | 手順                                     |
| 姓<漢字>                                               | 文科                                 | 姓<漢字>                                                          | 文和                              |                                        |
| 名〈漢字〉                                               | 太郎                                 | 名<漢学>                                                          | 太郎                              |                                        |
| 観光所得器 (調税標準<br>町)                                   | 21,890,000円                        | 建稅所得該(讓稅標準額)                                                   |                                 | 出(保護者等情報)(                             |
| 町村民税調整控除額                                           | 1,237,000円                         | 市町村民税調整控除額                                                     |                                 | 戻る」を押す。                                |
| 傳創額 <道府県民税>                                         | 21,890,000円                        | 所導動額 <道府県民税>                                                   |                                 | 9ページの画面に戻るため                           |
| 時創額 <市町村民税>                                         | 30,000円                            | 所傳割額 <市町村民税>                                                   |                                 | 9ページの画面中央あた                            |
| 时村民税均等副額                                            | 45,000円                            | 市町村民税均等割額                                                      |                                 | にある収入状況提出方                             |
|                                                     |                                    | - HU 101 12 12 40 17                                           |                                 | 法を「個人番号カードを                            |
| 人該当区分                                               |                                    | 本人該当区分                                                         |                                 | 用して自己情報を提出す                            |
| 個人番号カード事前チ<br>エック                                   | マイナポータルから目<br>己信報を取得する             | 個人撤号カード事前チ<br>エック                                              | マイナポータルから自<br>己情報を取得する          | する」へ変更してください。                          |
| ノスワードを連続で懸異える<br>い、<br>※ロック解除には希望町村の<br>情報が取得できない場合 | らとロックされるのでご注意くださ<br>応口で手続が必要となります。 | パスワード形態就で新闻えるといい。<br>いい。<br>※ロック指導には市民可利の回<br>() (第四の物)等できない場合 | コックされるのでご注意くださ<br>コで手続が必要となります。 | その後、18ページの個人<br>番号を入力する手順を<br>照してください。 |
| トレートレードの第一日に伴う場合                                    | •                                  | 操作中に前の範囲に異る場合                                                  |                                 |                                        |

### ②画面がフリーズしてしまった場合、①のような画面が表示されていない場合

- 1.e-Shien画面(タブ)で開いているものがあれば、全て閉じてください。
- 2.再度e-Shienのログイン画面からログインし、「新規申請」の「認定申請」を押してください。
   3.画面タイトルに「認定申請登録(再開確認)」と記載のある画面が表示されます(☞画面イメージは21ページ)ので、「はい、保存された受給資格認定申請を使用して申請を行います。」を選択します。保存された入力ページ(5~9ページのいずれか)が表示されますので、9ページの画面まで進み、9ページの画面中央あたりにある収入状況提出方法を「個人番号カードを使用して自己情報を提出する」から「個人番号を入力する」へ変更してください。その後、18ページの個人番号を入力する手順を参照してください。

その他操作でご不明なことがございましたら、チャットボットまたはヘルプデスクをご活用ください。 (☞このマニュアルの表紙参照)

## 3. 受給資格認定の申請をする(13/15)

個人番号を入力する場合の手順は以下のとおりです。

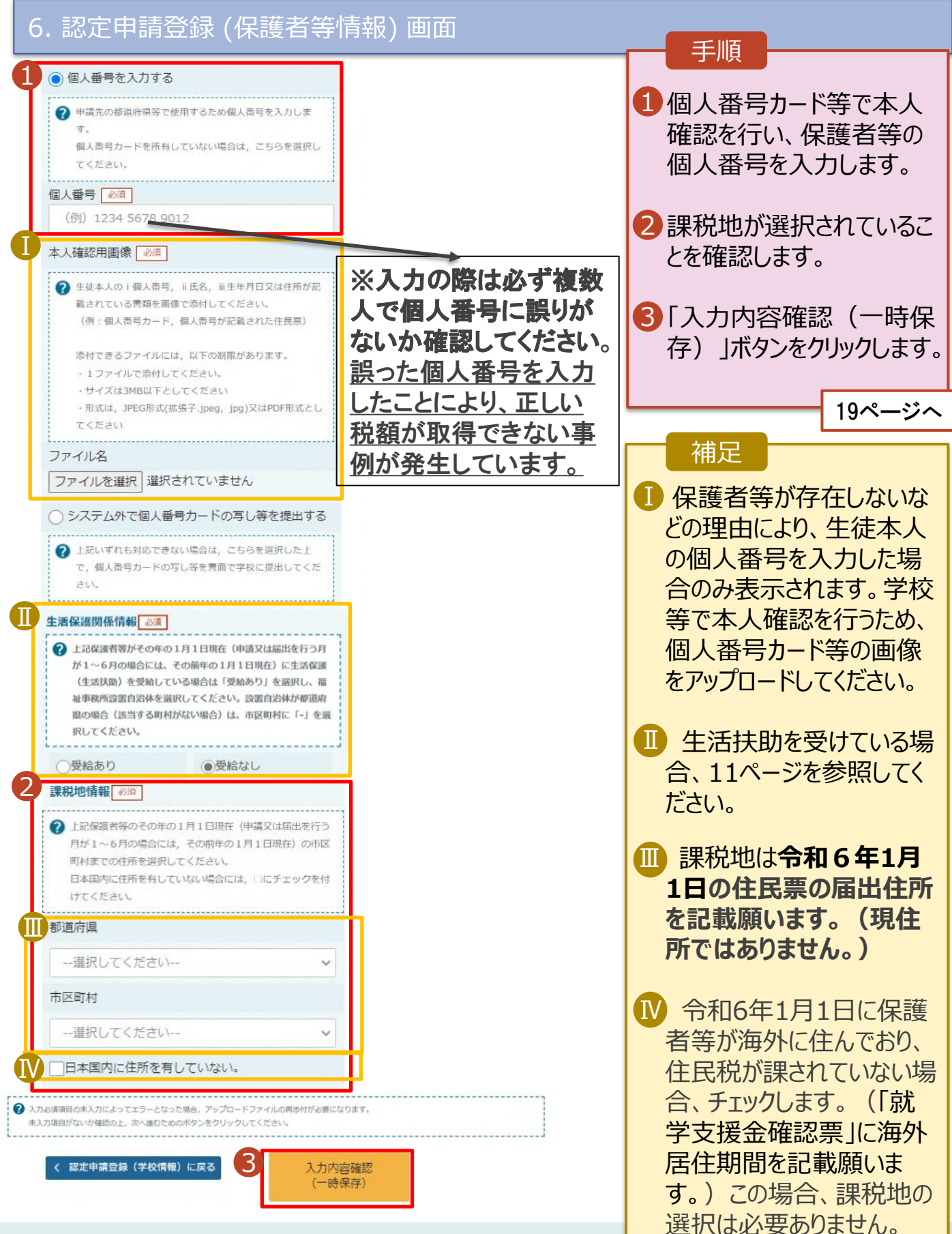

#### 受給資格認定の申請をする(14/15) 3.

### 7. 認定申請登録確認画面

|                            | 学校名 美城県立○○高等学校 ログインID 11545413 ユーザ名 支援 :                          | <ul> <li>1 生徒情報、学校情報</li> </ul> |
|----------------------------|-------------------------------------------------------------------|---------------------------------|
| 認定申請登録確認                   |                                                                   | 保護名寺情報が表<br>れるので、正しいこと<br>認します。 |
| 生徒情報入力                     | 学校情報入力 保護者等情報 保護者等情報 入力內容確認 申請完了<br>入力 収入状況取得                     | 2内容を確認し、チェッ                     |
| 申請情報                       |                                                                   | ます。                             |
| 申請日                        |                                                                   |                                 |
| 生徒情報                       |                                                                   | 3「本内容で申請する                      |
| 氏名                         | 支援 太郎                                                             | し、シをクリックします。                    |
| ふりがな                       | しえん たろう                                                           |                                 |
| 生年月日                       | 2021年12月28日                                                       | 20ペー                            |
| 郵便番号                       | 100-8959                                                          | 20                              |
| 住所(都道府県)                   | 東京都                                                               |                                 |
| (市区町村)                     | 十代出区<br>ま、翌2000年1000日                                             |                                 |
| (町名・番地)                    | 薛ケ閣11111                                                          |                                 |
| (建物名・部屋番号)                 |                                                                   | ● メールアトレス、個人                    |
| メールアトレス                    | manual@mext.go.jp                                                 | についての確認事項                       |
| 学校情報                       |                                                                   | それぞれの情報を入                       |
| 現在通っている高等学校等               | 命の在学期間について                                                        |                                 |
| 学校の名称                      | 茨城県立〇〇高等学校                                                        | に場合のみ表示され                       |
| 在学期間                       | 2021年04月01日<br>~ 現在                                               |                                 |
| うち支給停止期間                   |                                                                   |                                 |
|                            |                                                                   | 後正すて担合「羽                        |
|                            |                                                                   |                                 |
| 確認事項                       |                                                                   | 請登録(保護者等)                       |
| (下の内容を確認の上, 口に             | ニチェックをつけてください。                                                    | に戻る「ボタンをクリッ                     |
|                            |                                                                   | = オ                             |
| ✓ 就学支援金を授業料に<br>ることを了承します。 | 充てるとともに,就学支援金の支給に必要な事務手続を学校設置者に委任す                                | \$ 9 °                          |
| ▲ 「メールアドレスの利               | 用目的および注意事項」を理解し,メールアドレス登録に同意します。                                  | 7                               |
| 🕜 メールアドレスの利                | 用目的および注意事項                                                        |                                 |
| ✓ 本申請の個↓※号及り               | (本人確認画像は、就学支援会の支給に必要か手続きの温程で詰用します)                                |                                 |
|                            |                                                                   |                                 |
| ✓ 本甲請内容は, 事実に              | 相違ありません。                                                          |                                 |
| ✓本申請に虚偽の記載を<br>懲役又は100万円以下 | として提出し,就学支援金の支給をさせた場合は,不正利得の敬収や3年以下の<br>の罰金等に処されることがあることを承知しています。 |                                 |
|                            |                                                                   |                                 |

# 3. 受給資格認定の申請をする(15/15)

| 8 認定由請容稳結里面面                                                                                                    |                                                                                                    |
|----------------------------------------------------------------------------------------------------|----------------------------------------------------------------------------------------------------|
| 0. 前本人二中市日空辺秋川日大陸日田         e-Shien 高学校等続学支援金カンライン申請システム       ? いび                                                                                                    | <ol> <li>申請の登録結果が表示<br/>されます。</li> <li>以上で受給資格認定申<br/>請のオンラインでの作業<br/>は完了です。</li> <li>学校から配布された、案<br/>内文書の次のSTEPへ進<br/>んでください。</li> </ol>                                            |
| 本システムによる受給資格認定申請の手続きは以上で終了となります。                                                                                                    | 備定                                                                                                    |
| 受付番号<br>R-21-008-03-0001-0001<br>く マイページに戻る<br>Copyright (C) Ministry of Education, Culture, Sports, Science and Technology                                                                                                    | <ol> <li>審査が完了すると、学校<br/>から認定結果の通知書が<br/>届きます。<br/>メールアドレスを登録した<br/>場合は、審査完了をお知<br/>らせするメールも届きます。</li> </ol>                                                                         |
| Prome で    Prome で    Prome Prome Prom | <ol> <li>メールは、「e-shien@<br/>mext.go.jp」から送信<br/>されます。受信拒否設定<br/>等に問題がないかご確認<br/>ください。</li> <li>送信元が異なるメールが<br/>届いた場合、不審メール<br/>の可能性があります。<br/>判断に迷う場合は学校<br/>に問い合わせてください。</li> </ol> |
|                                                                                                    |                                                                                                    |
| <ul> <li>9. ポータル画面</li> <li>              えごません             えごません             えどの             までは、             、             、</li></ul>                                                                                                    | 1 審査状況、審査結果、<br>申請内容を確認したい<br>場合は、ポータル画面の<br>認定状況の「表示」ボタ<br>ンをクリックします。                                                                                                    |
| 2 2022年01月04日 受給資格認定申請 審査中 表示                                                                                                    | 補足<br>1 審査状況欄が「審査<br>中」でない場合、申請が<br>完了していません。                                                                                                    |

# 4. その他

申請途中で一時保存・中断を行った後に申請を再開する場合の手順は以下のとおりです。 申請中断後にポータル画面から「認定申請」ボタンをクリックすると、以下の「10.認定申請登録(再開確認)画面」が表示されます。

### 10. 認定申請登録 (再開確認) 画面

| e-Shien 高等学校等就学支援金オンライン申请システム ? ヘルプ C ログアウト                                  | 于顺                        |
|------------------------------------------------------------------------------|---------------------------|
| 学校名 茨城県立○○高等学校 ログイン/D 11545413 ユーザ名 支援 太郎                                    | 1 保存済みの情報を使って             |
| 認定申請登録(再開確認)                                                                 | 申請を再開するか否かを               |
| ▶ 申請中断時の受給資格認定申請が保存されています                                                    | 選択しま9。<br>・保存済みの情報を使      |
| 保存された受給資格認定申請を使用して申請を再開するか選択してください。                                          | 田して由語を再開する                |
| Q. 申請を再開しますか?                                                                | 場合                        |
| ● はい、保存された受給資格認定申請を使用して申請を行います。                                              | ➡ 上部 : <u>はい</u>          |
| 入力側には、保存された受給與格理定申請が設定されます。<br>中感動に入力・変更された内容の続きから入力する場合は、こちらを選択してください。      | 卒다 기타 원수 기 누구기            |
| ○ いいえ、新たに受給資格認定申請を入力します。                                                     | • <u>新しく情報で入力9る</u><br>場合 |
| 中国時に入力・変更された内容を破棄して新たに入力する場合は、こちらを選択してください。                                  | ➡ 下部: <u>いいえ</u>          |
|                                                                              | ●「 ● 給資格認定由請友             |
| < マイページに戻る                                                                   | 行う」ボタンをクリックします            |
| Copyright (C) Ministry of Education, Culture, Sports, Science and Technology | 20                        |
|                                                                              |                           |
|                                                                              |                           |

「いいえ」を選択した場合、 一時保存されていた情報

が削除されます。